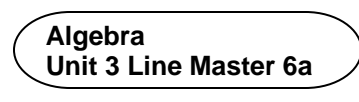

## Guided Materials in Scratch: Data Analysis and Sleep

# Part 1: Determining the minimum number of hours slept in one week

Read the code.

Execute the code by clicking on the green flag **■**.

To test the application, enter these numbers, one at a time, with a return after each entry:

| 8 |  |
|---|--|
| 7 |  |
| 6 |  |
| 9 |  |
| 8 |  |
| 7 |  |
| 8 |  |

Did the application output the least number from the list?

# Part 2: Determining the maximum number of hours slept in one week

Create another variable called maximumHours.

1. Go to **Variables** and select **Make a Variable**. Call it **maximumHours** and select **OK**.

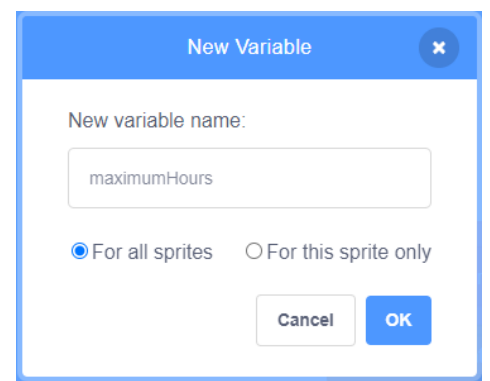

#### Algebra Unit 3 Line Master 6b

# Guided Materials in Scratch: Data Analysis and Sleep

(cont'd)

2. Add a **set** block to the end of the **resetVariables** subprogram. Ensure **maximumHours** is selected in the pulldown menu and that it's set to **0**.

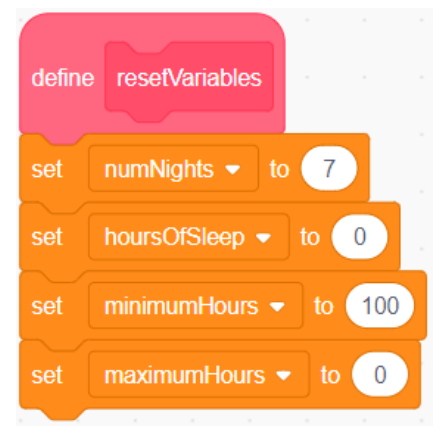

3. Under **Control**, select an **if () then** block and place it inside the **repeat** block after the first **if () then** block.

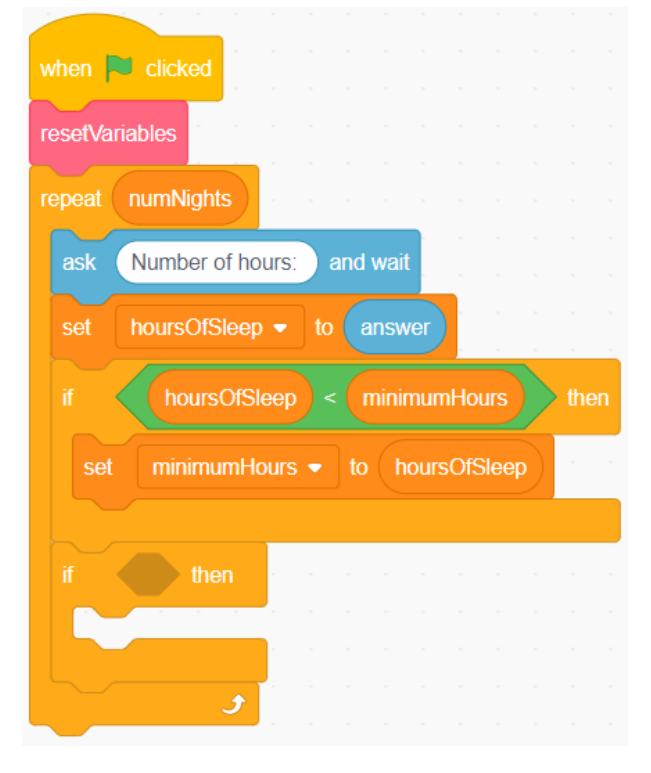

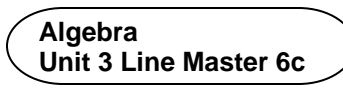

### Guided Materials in Scratch: Data Analysis and Sleep (cont'd)

4. Under Operators, select a greater than operator block.
Place it inside the condition area of the if () then block.

5. From Variables, place the hoursOfSleep block inside the first part of the conditional operator, and the maximumHours block inside the second part of the conditional operator.

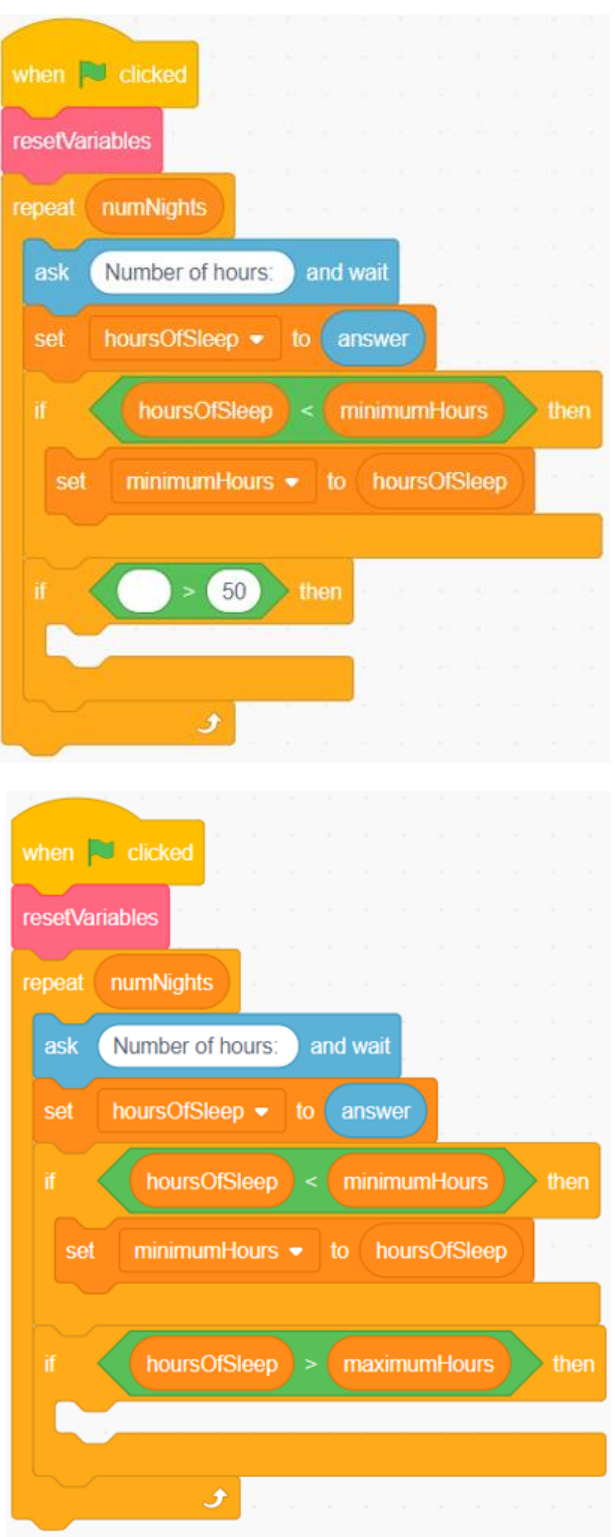

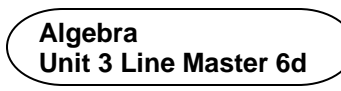

# Guided Materials in Scratch: Data Analysis and Sleep

(cont'd)

6. Place a set block inside the conditional statement and ensure maximumHours is selected from the pulldown menu.
Place the hoursOfSleep block inside the set block.

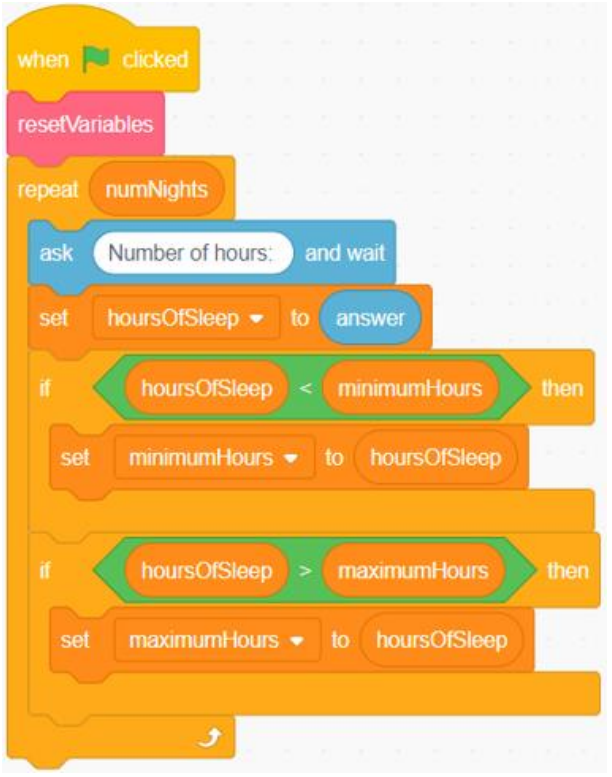

7. On the Stage, move the **maximumHours** variable beneath the **minimumHours** variable.

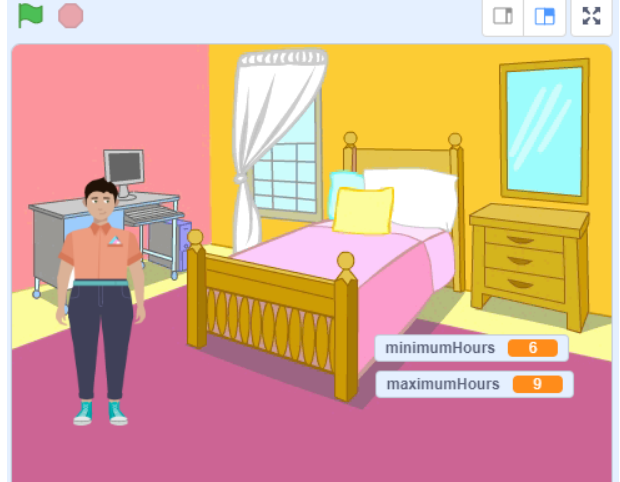

8. Test the application by clicking the green flag and entering the same list of numbers from earlier, or 7 numbers of your choice. Is the greatest number displayed in the maximumHours variable on the Stage?

Algebra

Unit 3 Line Master 6e

### Guided Materials in Scratch: Data Analysis and Sleep

(cont'd)

#### Part 3: Determining the total number of hours slept in one week

1. Under Variables, select Make a Variable and call it totalHours.

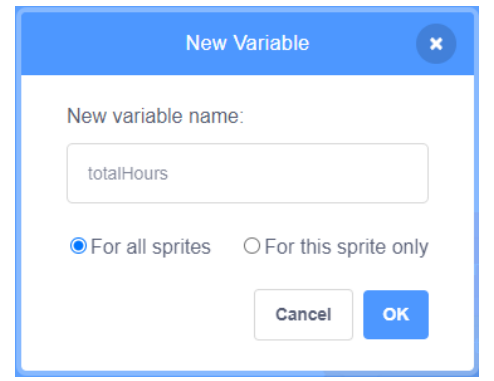

2. Place a new **set** block at the end of the **resetVariables** subprogram.

Ensure the **totalHours** variable is selected from the pulldown menu and that it's set to **0**.

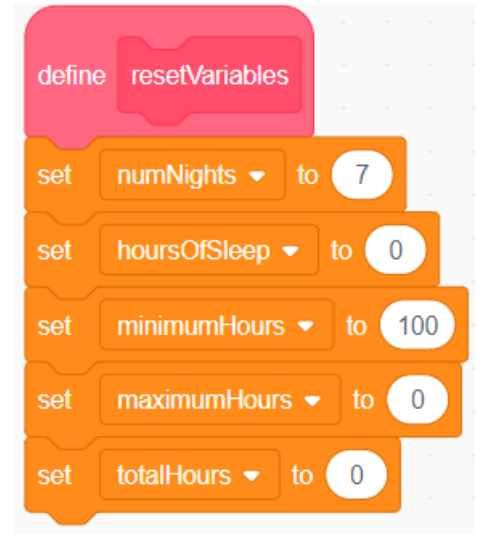

#### Algebra Unit 3 Line Master 6f

# Guided Materials in Scratch: Data Analysis and Sleep

(cont'd)

Drag a change block inside the repeat block just before the first if () then block.
 Ensure totalHours is selected from the pull-down menu.

Place an **hoursOfSleep** block inside the **change** block.

- when Clicked resetVariables repeat numNights ask Number of hours: and wait set hoursOfSleep • to answer change totalHours • by hoursOfSleep if hoursOfSleep • minimumHours then set minimumHours • to hoursOfSleep if hoursOfSleep • maximumHours then set maximumHours • to hoursOfSleep
- 4. On the Stage, move the **totalHours** variable beneath the other two variables. Execute the code and test the application.

Does the code provide the sum of the numbers you entered? If not, look carefully at the code to check for any errors.

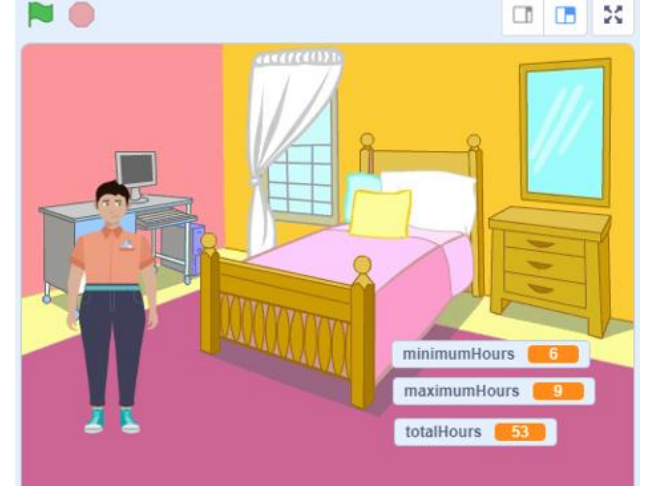

Algebra

Unit 3 Line Master 6g

## Guided Materials in Scratch: Data Analysis and Sleep

(cont'd)

Part 4: Determining the mean number of hours of sleep in one week

1. From Variables, select Make a Variable and call it meanHours.

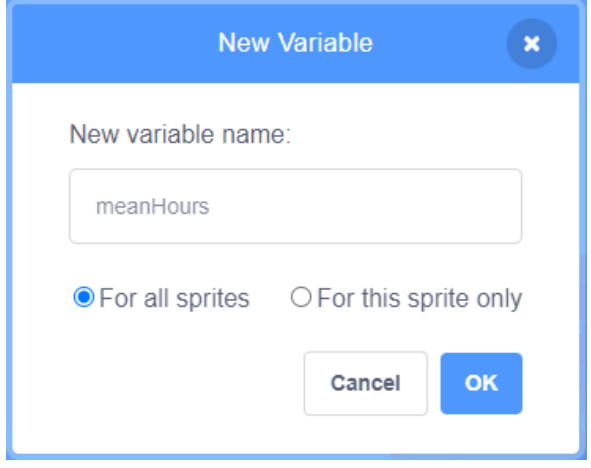

2. Drag a **set** block to the end of the **resetVariables** subprogram. Ensure the **meanHours** variable is selected from the pulldown menu, and that it's set to **0**.

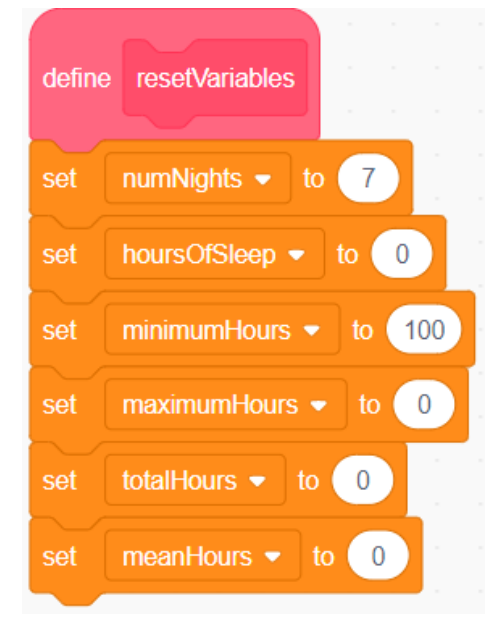

Algebra Unit 3 Line Master 6h

#### Guided Materials in Scratch: Data Analysis and Sleep (cont'd)

3. Drag a set block to the end of the repeat block.
Ensure the meanHours block is selected from the pulldown menu.
From Operators, drag a division operator inside the set block.
From Variables, drag the totalHours block inside the first part of the division operator. Drag the numNights block inside the second part of the division operator.

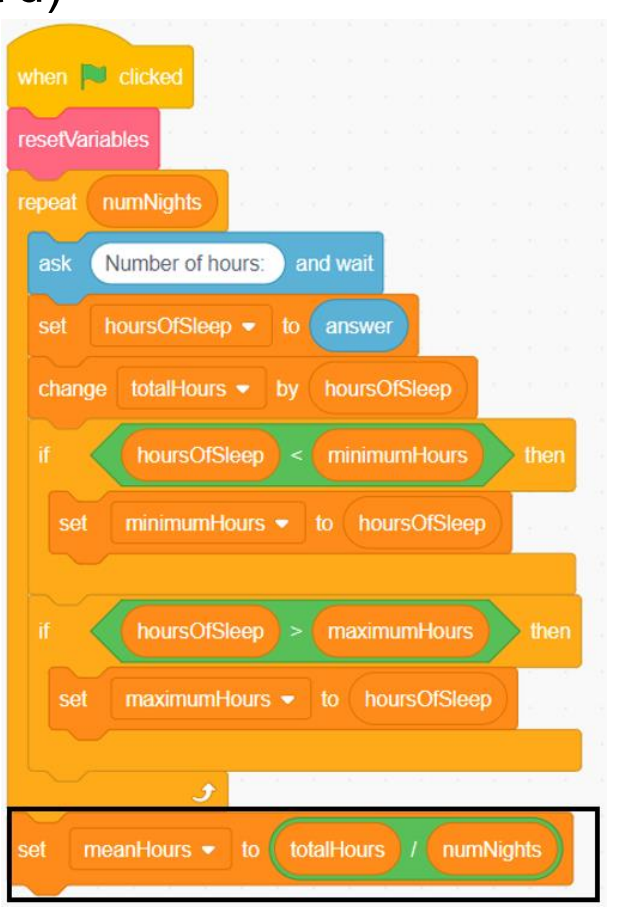

4. On the Stage, move the meanHours variable beneath the other variables. Execute the code to test your program.

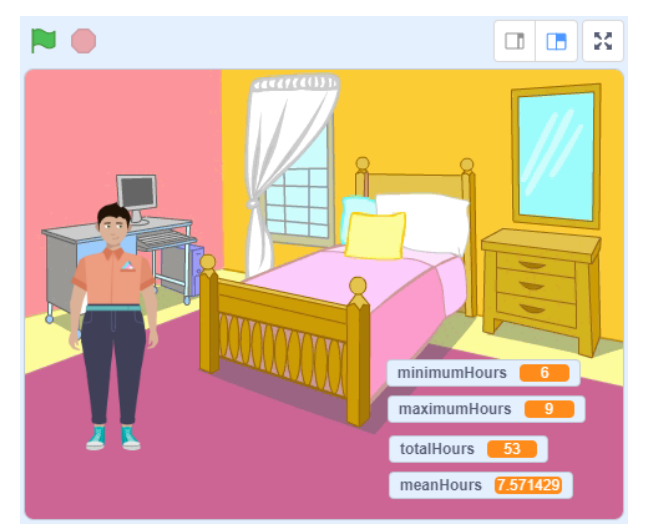